## WEALTH INTERACTIVE USER GUIDE

CORPORATE TRUSTEE - DEALING GUIDE

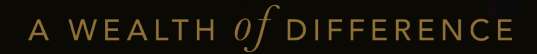

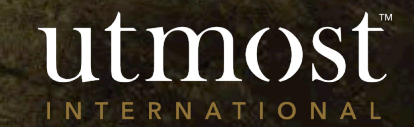

Select 'My Policies' from your homepage

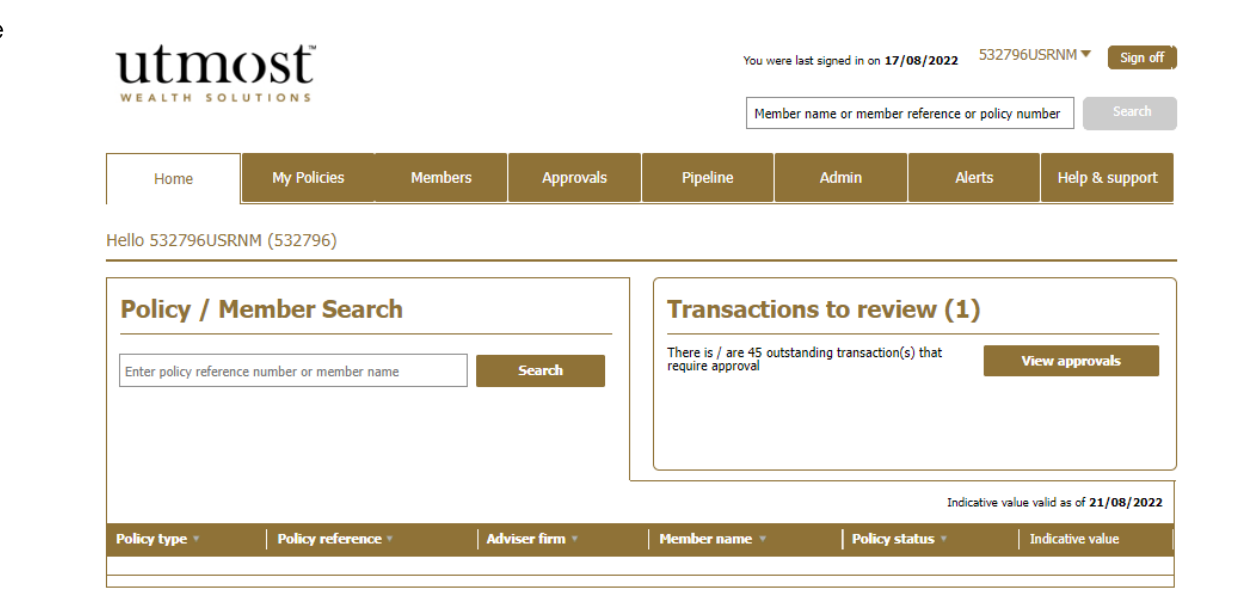

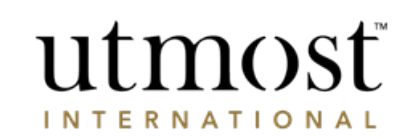

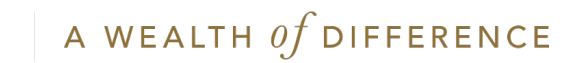

Find the policy you would like to submit a dealing instruction on and click on it.

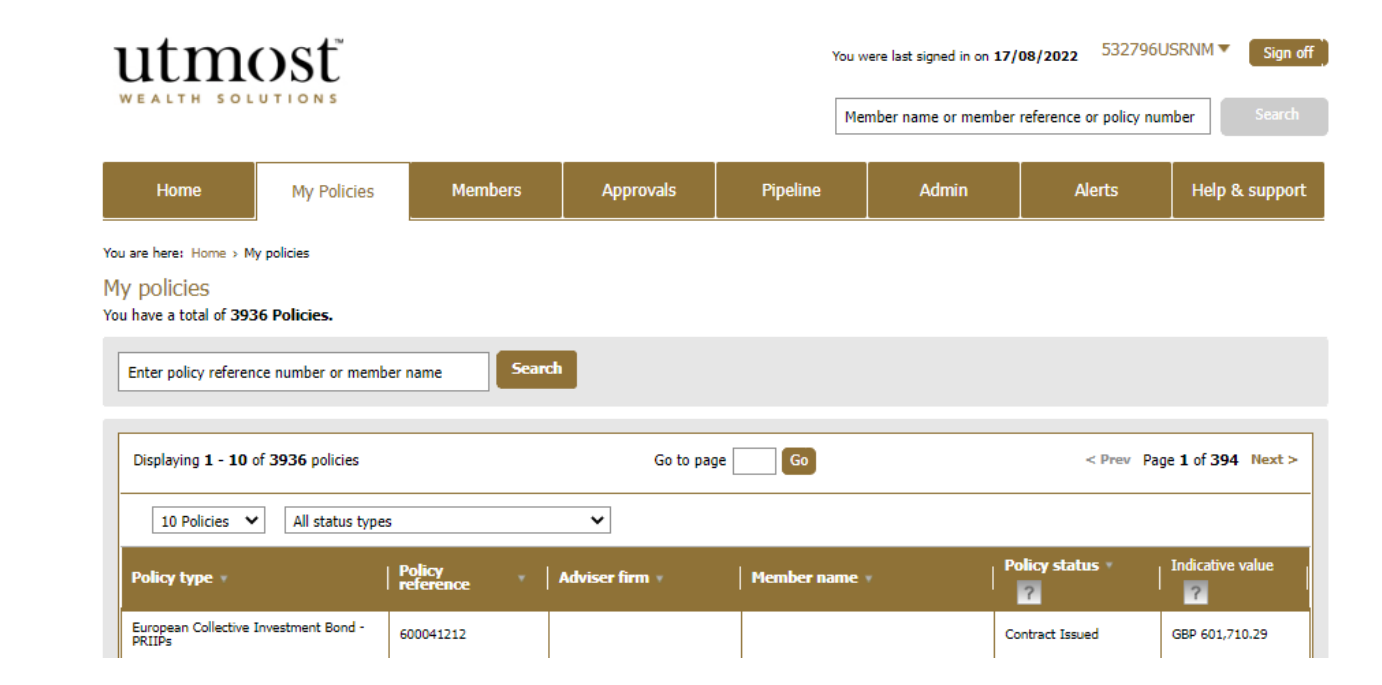

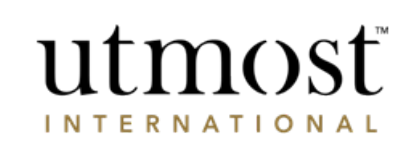

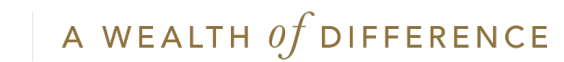

On the policy home page, click '**New Deal Instruction**'.

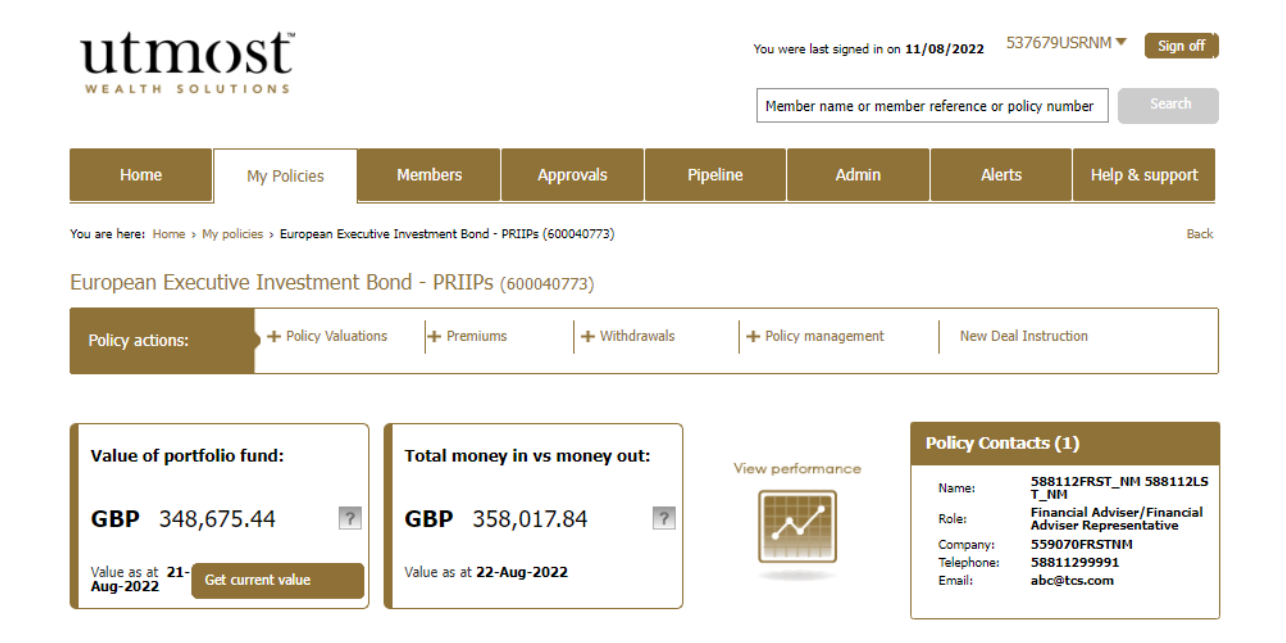

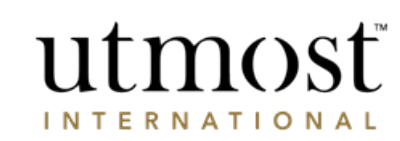

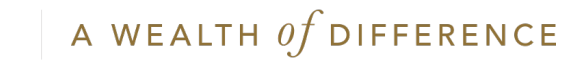

- Select whether you are making a sell, buy, or both.
- Please read the declaration, tick to confirm and press 'Next' to proceed.

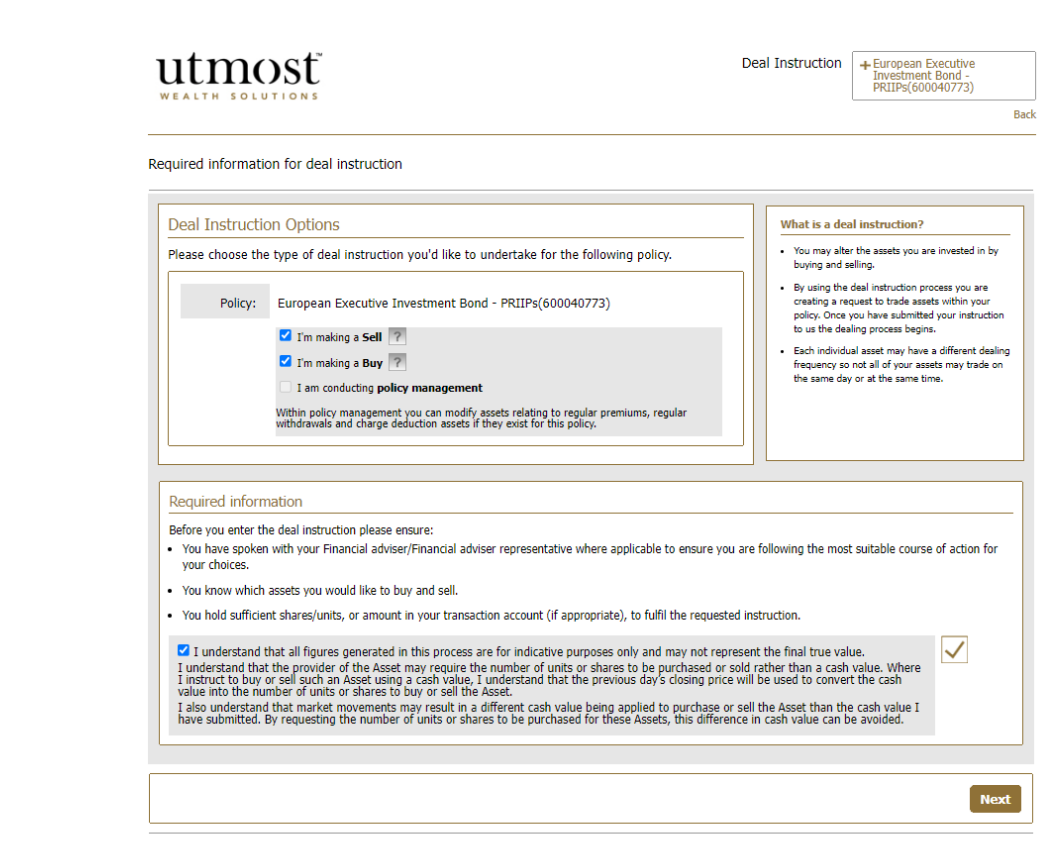

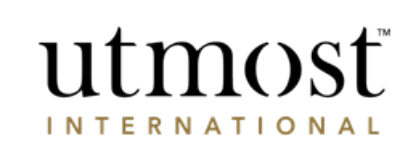

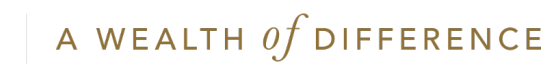

- Enter a percentage of units, number of units, or cash amount per asset to be sold.
- Alternatively sell a percentage of all assets using the option at the top of the assets table.
- Click 'Next'.

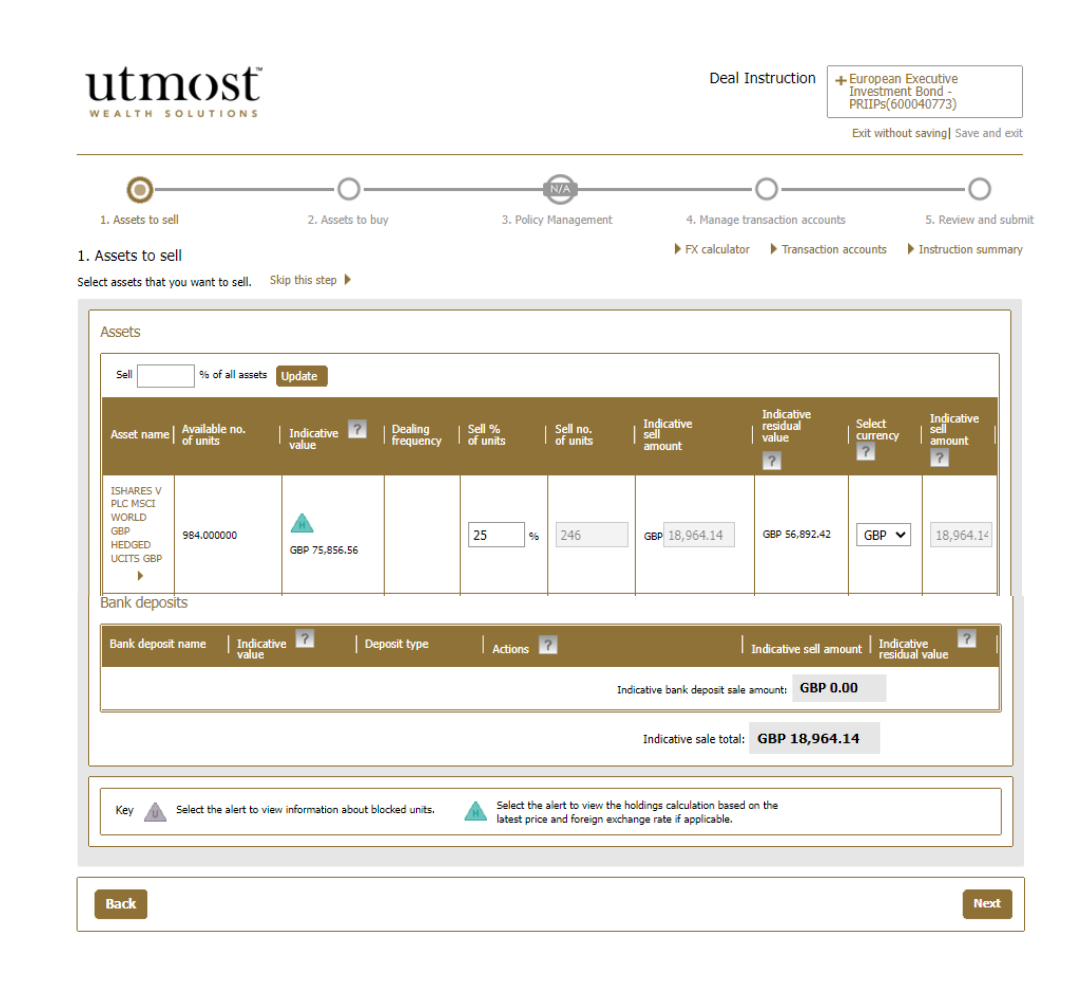

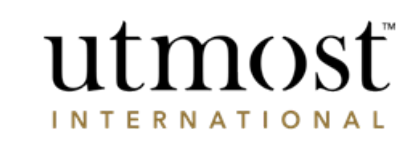

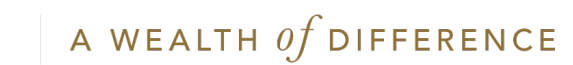

- Search using the ISIN/SEDOL or fund name to locate your asset to buy.
- Once located, tick the box highlighted in red and press add asset.
- If you are unsure at this stage and only want to sell, press
   'Skip this step'.

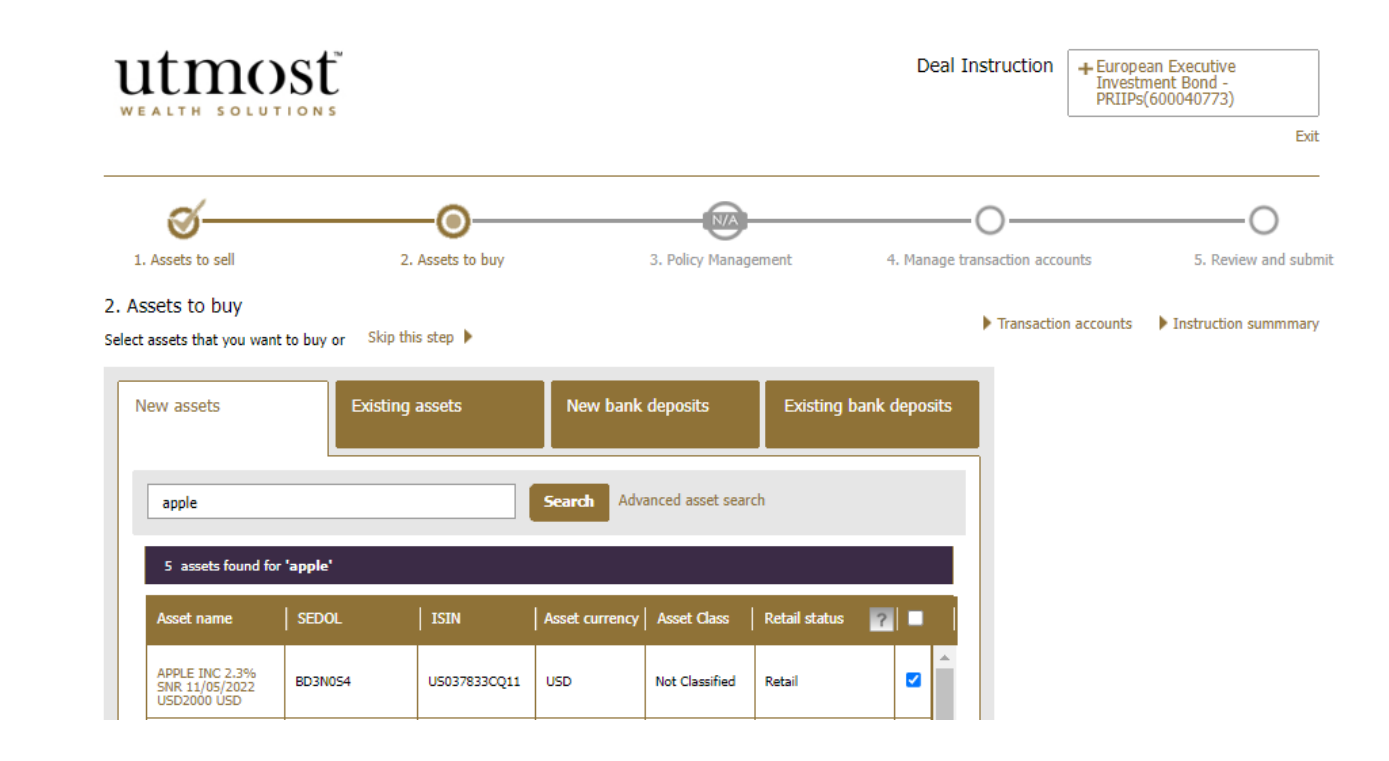

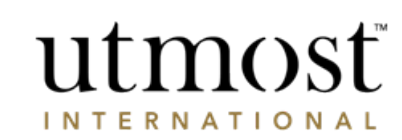

A WEALTH of difference

- Enter a percentage of units, number of units or cash amount per asset to be bought.
- Alternatively buy a percentage of all assets using the option at the top of the assets table.
- Then click 'Next'.

| Available amount<br>GBP 96,608.45 (Total cash amount includes<br>proceeds of sales at GBP<br>18,964.14) |                     |             | Indicative sale amount proceeds<br>GBP 18,964.14 Advanced allocation |                              |                |                      | ss all buys           |                     |
|----------------------------------------------------------------------------------------------------|---------------------|-------------|----------------------------------------------------------------------|------------------------------|----------------|----------------------|-----------------------|---------------------|
| Name                                                                                                    | Min trade<br>  size | Unit price  | Dealing<br>cycle                                                     | Retail/Non-<br>  retail<br>? | Buy percentage | Indicative buy units | Indicative buy amount | Indicative total    |
| Assets Split Equally                                                                                    |                     |             |                                                                      |                              | 100.00         |                      | GBP 18,964.14         |                     |
| APPLE INC 2.3% SNR 11/05/2022<br>USD2000 USD                                                            | USD<br>0.00         | USD<br>1.00 |                                                                      | Retail                       | 100.0          | 24,000.000           | usd 25,011.07         | USD25,011.07<br>Add |
| Transaction Account                                                                                     |                     |             |                                                                      |                              |                |                      |                       |                     |
| Transaction account allocation                                                                          | N/A                 | N/A         | N/A                                                                  | N/A                          | N/A            | N/A                  | N/A                   | GBP 96,608.45       |
|                                                                                                    |                     |             |                                                                      |                              |                |                      | Asset total           | GBP 18,964.14       |
|                                                                                                    |                     |             |                                                                      |                              |                | Transac              | tion account total    | GBP 96,608.45       |

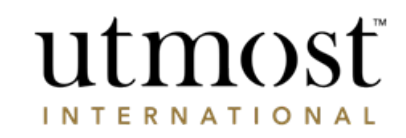

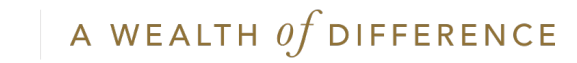

- If you are purchasing an ETF you may set a limit order by pressing the arrow highlighted in red.
- Limit orders can be placed and will be valid for one month after which they will be automatically cancelled if limit price is not met.

Limit deal options

FX calculator Asset buy amounts ? Available amount Indicative sale amount proceeds (Total cash amount includes GBP 96,608.45 proceeds of sales at GBP GBP 18,964.14 Advanced allocation ? 18,964.14) GBP 18,964.14 Assets Split Equally 100.00 APPLE INC 2.3% SNR 11/05/2022 USD2000 USD USD25,011.07 USD 0.00 USD 1.00 Retail 100.0 USD 25,011.07 Add -× Maximum buying price: USD Set limit deal Please note: Limit orders are valid for one month, after which they will be automatically cancelled without notification. This may mean that the trade will not be executed if the asset price fails to reach the specified limit price. Please note that Utmost International do not offer any `stop loss' facility. Transaction Account Transaction account allocation N/A N/A N/A N/A N/A N/A N/A GBP 96,608.45 GBP 18,964.14 Asset total

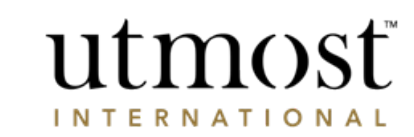

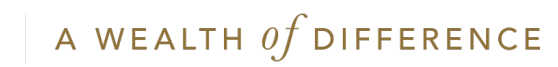

- The transaction account(s) is the cash held within in the policy.
- If there is insufficient cash for the buy, or an exchange is required, select
   'Manually manage accounts' prior to moving the next step.

You can directly manage transaction accounts by hovering over '+ Policy management' and choosing 'Manage transaction accounts'.

| utmost                                                |                          | Deal Instruction               |                                       | struction + Europe<br>Investi<br>PRIIPs                                   | + European Executive<br>Investment Bond -<br>PRIIPs(600040773) |  |
|-------------------------------------------------------|--------------------------|--------------------------------|---------------------------------------|---------------------------------------------------------------------------|----------------------------------------------------------------|--|
|                                                       |                          |                                |                                       |                                                                           | Exit without saving Save and                                   |  |
| <u> </u>                                              |                          | N/A                            | 0                                     | )                                                                         | O                                                              |  |
| 1. Sell assets 2. Assets to buy                       |                          | 3. Policy Management           | 4. Manage transac                     | tion accounts                                                             | 5. Review and subm                                             |  |
| . Manage transaction accounts                         |                          |                                |                                       |                                                                           |                                                                |  |
| t us help you manage your transaction accounts        |                          | ▶ E                            | K calculator 🔹 🕨 Tran                 | saction accounts                                                          | Instruction summary                                            |  |
| Actions                                               |                          |                                | Manually<br>Manually m<br>between di  | manage accounts<br>lanage the transfer of ac<br>fferent transaction accou | count balances<br>ints.                                        |  |
| Transaction accounts used in this instruction 1 (GBP) | Transaction<br>account V | Estimated current<br>  balance | Inter-account<br>transfer<br>amount * | <b>Estimated</b>                                                          | closing                                                        |  |
| Negative balance in one or more accounts              | GBP Account              | GBP 96,608.45                  | GBP 0.00                              | GBP 96,60                                                                 | 3.45                                                           |  |
| Total estimated closing balance<br>GBP 96,608.45      | E Show more tran         | rsaction accounts              |                                       |                                                                           |                                                                |  |
| Back                                                  |                          |                                |                                       |                                                                           |                                                                |  |

© Utmost International 2022

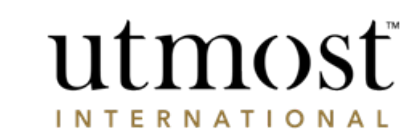

A WEALTH  $\mathit{of}$  difference

- Enter the amount required for transfer under '**Transfer amount**'.
- Select transfer 'from/to' as the 'Action type'
- Choose the currency to transfer from/to under
   'Counter transfer amount'.
- Click '**Save**'.
- Exchange values are auto populated as an indicative value.

|                        |                                |                                |                   | Manu<br>Manua<br>betwe | ally manage accoun<br>Ily manage the transfe<br>en different transaction | Its<br>r of account balances<br>accounts. |
|------------------------|--------------------------------|--------------------------------|-------------------|------------------------|--------------------------------------------------------------------------|-------------------------------------------|
| Transaction<br>account | Estimated current<br>  balance | Estimated closing<br>  balance | Transfer amount   | Action type            | Counter transfer<br>amount                                               | l                                         |
| GBP Account            | GBP 96,608.45                  | GBP 96,608.45                  | GBP + Select anot | Transfer To            | <b>ک</b>                                                                 |                                           |
| Show more t            | ransaction accounts            |                                |                   |                        | Cle                                                                      | ear all Save                              |

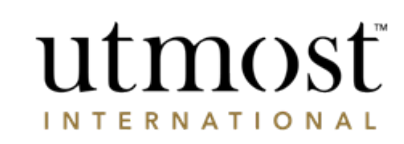

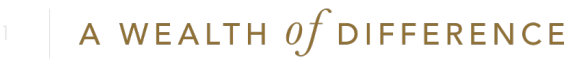

- Within this section you will have the ability to print a copy of the summary if a copy needs to be stored internally.
- Review the instruction created and tick to confirm declaration then press 'Submit to Utmost International'.

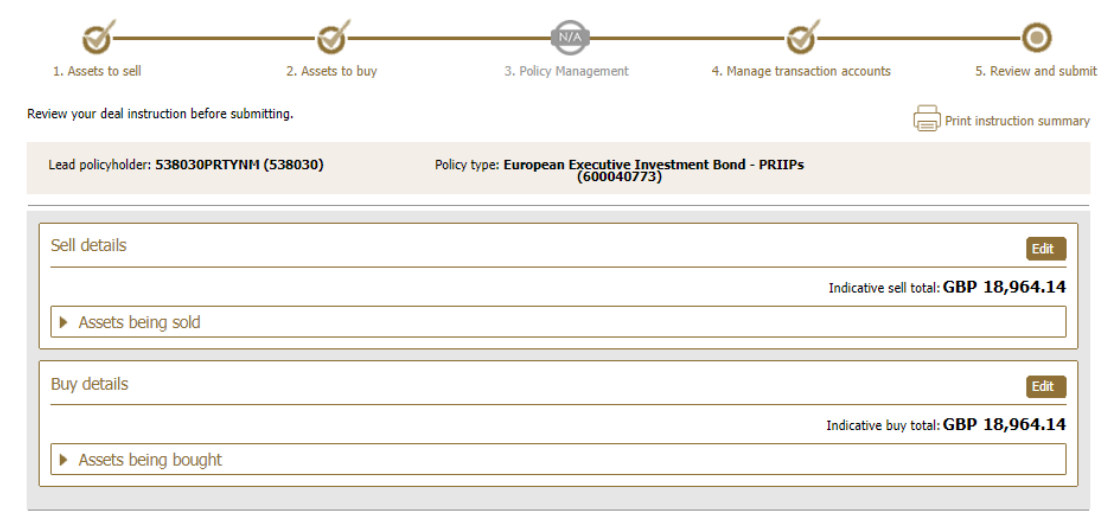

## Acknowledgement

| Z By selecting the submit button I confirm I have read the declarations below and that the information provided in this instruction is correct                                                                                                    | - 🗸        |
|----------------------------------------------------------------------------------------------------|------------|
| Declaration                                                                                                    |            |
| Please note: The instruction will not be submitted to Utmost PanEurope dac until all policyholder(s) have accepted and conf<br>instruction. All references to Utmost PanEurope mean Utmost PanEurope dac.                                                        | rmed this  |
| I can confirm that:-                                                                                                    |            |
| 1. I am the current Policyholder or Lead Policyholder and I have legal authority to request transactions to buy and/or sell assets.                                                                                                    |            |
| <ol><li>I have ensured that I have had the opportunity to read any relevant offering documents for any asset(s) relating to this dealing instruction<br/>wished to do so.</li></ol>                                                                              | where I    |
| <ol><li>I have received or had sight of information concerning, and accept the levels of risk associated with this type of asset, including the risk th<br/>investment could result in a loss of a significant proportion, or the entire sum invested.</li></ol> | at this    |
| <ol> <li>I understand that the buying and/or selling of assets will not begin until Utmost PanEurope has received this instruction in accordance with<br/>Terms.</li> </ol>                                                                                      | the Policy |
| <ol><li>I understand that where I submit this instruction, the instruction will only be submitted to Utmost PanEurope once it has approved by all the policyholders, if applicable.</li></ol>                                                                    | 1e         |
| 6. I will indemnify Utmost PanEurope from any losses arising from changing the assets if the request is made without sufficient lawful author                                                                                                    | ty.        |
| 7. I understand that an Asset Dealing Charge/Investment Dealing Charge may apply, in accordance with the Policy Terms.                                                                                                    |            |
| I confirm that I have consented to provide my personal data to Utmost PanEurope dac for the purposes of processing a policy.                                                                                                    |            |
|                                                                                                    |            |
|                                                                                                    |            |
|                                                                                                    |            |

Back

Submit to Utmost International

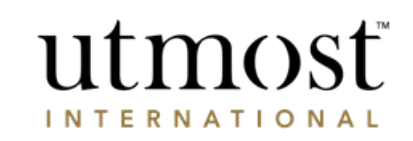

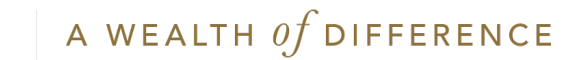

- Confirmation of the instruction is shown once submitted.
- Once this has been submitted, this will be sent to the relevant Corporate Trust approvers before being placed by Utmost International.
- The transaction can be tracked within 'Transaction tracking' from the policy home page.

| utmost<br>WEALTH SOLUTIONS                                                                                                    | + European Executive<br>Investment Bond - PRIIPs<br>(600040773) |
|----------------------------------------------------------------------------------------------------|-----------------------------------------------------------------|
| istruction confirmation<br>u can view the status of this instruction within the 'Transaction tracking' section.                                                                                                    | Print application summary                                       |
| Submission date: 22/08/2022 This instruction has been submitted by you to us but no trade has occurred yet.                                                                                                    | Instruction number: 1294996                                     |
| What to do next         You can track the status of this instruction in the 'Transaction tracking' section of the policy details.         Your Financial adviser/Financial adviser representative will be notified of this deal instruction.         You can generate the following documents:         Transaction report | Instruction actions Edit instruction ? Cancel instruction ?     |
| View instruction summary Finish and return to policy details page                                                                                                    |                                                                 |

© Utmost International 2022

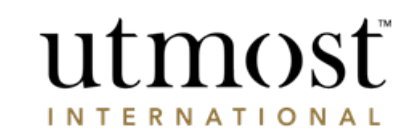

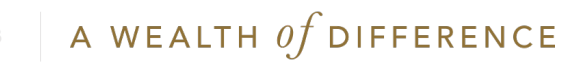

## IMPORTANT INFORMATION

## www.utmostinternational.com

Calls may be monitored and recorded for training purposes and to avoid misunderstandings.

Utmost International Isle of Man Limited is registered in the Isle of Man under number 24916C. Registered Office: King Edward Bay House, King Edward Road, Onchan, Isle of Man, IM99 1NU, British Isles. Tel: +44 (0)1624 655 555 Fax: +44 (0)1624 611 715. Licensed by the Isle of Man Financial Services Authority.

Utmost Wealth Solutions is registered in the Isle of Man as a business name of Utmost International Isle of Man Limited.

Utmost PanEurope dac is regulated by the Central Bank of Ireland. Registered No 311420. Administration Centre for correspondence: King Edward Bay House, King Edward Road, Onchan, Isle of Man, IM99 1NU, British Isles. Tel: +353(0)1 479 3900 Fax: +353(0)1 475 1020.

Registered Office address: Navan Business Park, Athlumney, Navan, Co. Meath, C15 CCW8, Ireland.

Utmost Wealth Solutions is registered in Ireland as a business name of Utmost PanEurope dac.

UWSQ PR 25086 | 10/22

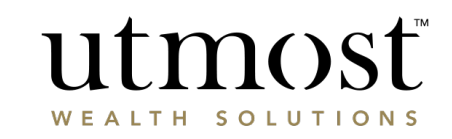

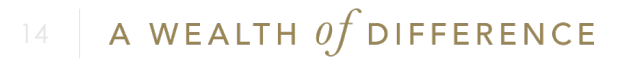